## Funciones definidas por el usuario

Las funciones se definen con una programación llamada Visual Basic, para ello vamos agregar esta opción en el menú rápido.

De la pestaña "Archivo" seleccionaremos "Opciones".

| Opciones de Excel                          |                                                                                                    | ? ×                                                                                           |
|--------------------------------------------|----------------------------------------------------------------------------------------------------|-----------------------------------------------------------------------------------------------|
| General<br>Fórmulas<br>Revisión<br>Guardar | Personalizar la barra de herramientas de acceso ra<br><u>C</u> omandos disponibles en: ()<br>Todos los comandos                                                                                                    | ápido.<br>Personalizar barra de herramientas de acc<br>Para todos los documentos (predetermin |
| Idioma<br>Avanzadas                        | Vista preliminar<br>Vista previa<br>Vista previa de impresión a p                                                                                                    | Jag Guardar<br>17 Deshacer<br>19 Rehacer                                                      |
| Barra de herramientas de acceso rápido     | Vista previa de la pagina web     Uista previa de salto de página     Vista previa e imprimir     Vista de libro     Vistas de libro                                                                                                    |                                                                                               |
| Centro de confianza                        | Vistas personalizadas<br>Vistas personalizadas Visual Basic Voltear horizontalmente Voltear verticalmente Volver a aplicar Volver a colorear Volver a colorear Volver a colo | Modificat                                                                                     |
|                                            | Mostrar la barra de herramientas de<br>acceso rápido por debajo de la cinta de<br>opciones                                                                                                    | Personalizaciones: Restablecer V                                                              |
|                                            | <                                                                                                    | Aceptar Cancelar                                                                              |

Seleccionaremos "Barra de herramientas de acceso rápido", del apartado "Comandos disponibles en:" seleccionaremos "Todos los comandos" buscaremos "Visual Basic" seguido del botón "Agregar>>", por último "Aceptar".

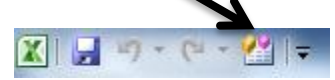

Observaremos la siguiente barra de acceso rápido.

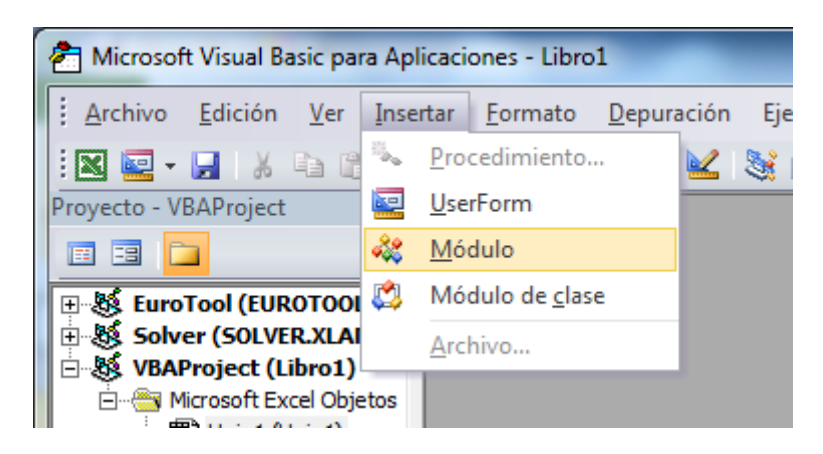

Del menú "Insertar" seleccionaremos "Módulo".

Escribiremos el siguiente código en Visual Basic

| 🦓 Libro1 - Módulo1 (Código)                                                                                                    |         |
|----------------------------------------------------------------------------------------------------|---------|
| (General)                                                                                                    | -       |
| <pre>Function NIF (Numero)<br/>a = Numero / 23<br/>b = Int(a)<br/>c = b * 23<br/>d = Numero - c<br/>If d = 0 Then letra = "T"<br/>If d = 1 Then letra = "R"<br/>If d = 2 Then letra = "W"<br/>If d = 3 Then letra = "A"<br/>If d = 4 Then letra = "G"<br/>If d = 5 Then letra = "G"<br/>If d = 6 Then letra = "Y"<br/>If d = 6 Then letra = "F"<br/>If d = 8 Then letra = "P"<br/>If d = 9 Then letra = "D"<br/>If d = 10 Then letra = "D"<br/>If d = 10 Then letra = "B"<br/>If d = 12 Then letra = "B"<br/>If d = 13 Then letra = "J"<br/>If d = 14 Then letra = "Z"<br/>If d = 15 Then letra = "S"<br/>If d = 16 Then letra = "C"<br/>If d = 19 Then letra = "L"<br/>If d = 19 Then letra = "L"<br/>If d = 20 Then letra = "C"<br/>If d = 21 Then letra = "K"<br/>If d = 22 Then letra = "E"<br/>NIF = letra<br/>End Function</pre> |         |
|                                                                                                    |         |
|                                                                                                    | ►<br>// |

Cerramos todas las ventanas de Visual Basic

Ahora escribiremos la siguiente formula

=NIF(77103682)

|   | А              | В | С |
|---|----------------|---|---|
| 1 |                |   |   |
| 2 |                |   |   |
| 3 | =NIF(77103682) |   |   |
| 4 |                |   |   |

y pulsaremos la tecla INTRO.

|   | А | В | С |
|---|---|---|---|
| 1 |   |   |   |
| 2 |   |   |   |
| 3 |   | Т |   |
| 4 |   |   |   |
| 5 |   |   |   |

Con todos estos pasos hemos definido una función llamada NIF que calcula la letra de nuestro D.N.I.